2020.12.18 現在

※システム公開・予約開始は 2021 年1月15日(金)10:00 を予定しています。 それまではシステム画面に入ることができませんので、 事前にシステム画面や利用方法を知りたい方はこちらをご参照ください。

## 会員登録

秩父鉄道 SL 予約システムのご利用には会員登録が必要です。

初めてご利用の際には、「新規会員登録」から登録を行ってください。

| () 秩父鉄道                               | ご予約について                                                                                                   | 予約に関するお問い合わせ             | ログイン     |
|---------------------------------------|----------------------------------------------------------------------------------------------------|--------------------------|----------|
| SLトップ 運転日・時刻表                         | ご乗車方法 車両のご案内 交通アクセス                                                                                       | パレオエクスプレスについて            | WEBで予約する |
|                                       | Contraction of the second                                                                                 |                          | 1.100    |
|                                       | 会員ログイン                                                                                                    | ,                        |          |
|                                       | ID (メールアドレス)                                                                                              |                          |          |
| 1 1 1 1 1 1 1 1 1 1 1 1 1 1 1 1 1 1 1 | 1827-F                                                                                                    |                          |          |
|                                       | <ul> <li>チケットのご予約には、会員登録が必要で</li> <li>パスワードを忘れた方はこちらへ、</li> <li>ご予約済みでIDを忘れ方は、お問い合せフ:<br/>ださい。</li> </ul> | <b>す。</b><br>オームよりお問い会せく |          |
|                                       | ログイン う                                                                                                    | 規会員登録 >                  |          |

会員登録には、氏名・メールアドレス・パスワード・電話番号・住所・個人情報取り扱いへの同意が必須となります。

※氏名・氏名(カタカナ)は間にスペースを入れずに入力してください(スペースが入っているとエラー)

| SL<br>必须                                                               | のご予約には、会員登録が必要となります。<br>資と書かれた項目は必ずご入力ください。 |      |                                                                            |                                                                      |                        |
|------------------------------------------------------------------------|---------------------------------------------|------|----------------------------------------------------------------------------|----------------------------------------------------------------------|------------------------|
| <ul> <li>Please check if you live outsid<br/>海外在住の方は、登録前にチェ</li> </ul> | le Japan.<br>- ックを入れてください。                  | 市町村番 | 地 必須                                                                       | 例) 熊谷市曙町一丁目1畳地 パレオエクスプレ                                              | スビル1F                  |
| 氏名 战病                                                                  | 全角で入力してください。                                |      |                                                                            |                                                                      |                        |
|                                                                        |                                             | 性別   |                                                                            |                                                                      | ~                      |
| 氏者 (カメカナ) 2220                                                         | 王用カダカナで入力してくたさい。                            |      |                                                                            |                                                                      |                        |
|                                                                        | 半角で入力してください。                                | 年代   |                                                                            | 選択してください                                                             | ~                      |
| メールアドレス 必須                                                             | 淡会員ページのIDとなります。                             |      |                                                                            |                                                                      |                        |
| バスワード 🛃                                                                | 単角英数字を文字以上でご入力ください、<br>※申角高数字を文字以上でご入力ください。 |      | 個人情報に関する表記           下記「ウェブサイトにおける個「確認する」を押して下さい。           秩父鉄道株式会社(以下「計) | 国人ไ懐朝の取扱いについて」をご確認いたた<br>・<br>当社」といいます)は、以下のとおり個人!                   | ぎき、ご同意の上<br>音報保護       |
| パスワード(確認) 必須                                                           |                                             |      | 方針を定め、個人情報保護。<br>性の認識と取組みを徹底さ、<br>個人情報の管理<br>当社は、お客さまの個人情報                 | の仕組みを構築し、全従業員に個人情報保護<br>せることにより、個人情報の保護を推進致<br>報をで確かつ鼻野の仕能に保ち、個人情報   | 度の重要<br>します。           |
| 団体名・会社名                                                                | 例) 秩父鉄道株式会社                                 |      | ライは、おちさよの個人情報<br>アクセス・紛失・破損・改<br>テムの維持・管理体制の整                              | 戦を正確かっ最新的状態に味ら、個人情報。<br>ざん・漏洩などを防止するため、セキュリ:<br>債・社員教育の微底集の必要な措置を迷じ。 | <00小正<br>ティシス<br>安全対 ▼ |
| 電話番号 <b>必須</b>                                                         | 半角数字で入力してください 例) 048-523-3311               |      | _ ±                                                                        | 記の内容に同意する 🕺 🕅                                                        |                        |
| 郵便 <b>쑵号 必须</b>                                                        | 360-0033                                    |      |                                                                            | 登録内容を確認 🗳                                                            |                        |
| 都道府県 必須                                                                | 都道府研を選択                                     |      |                                                                            |                                                                      |                        |

## 会員情報登録

会員登録完了後、登録した ID (メールアドレス)・パスワードでログインすると、

会員専用ページの「新規予約」から予約ができるようになります。

| ご予約について 予約に関するお問い合わせ ログアウト                                                                                         |  |
|----------------------------------------------------------------------------------------------------|--|
| SLトップ 運転日・時刻表 ご乗車方法 車両のご案内 交通アクセス パレオエクスプレスについて WEBで予約する                                                           |  |
|                                                                                                    |  |
| 会員専用 秩父鉄道SL予約ページ                                                                                                   |  |
| 新規予約 > ご予約方法 > 会員情報の変更 > 予約に関する > お問い合わせ >                                                                         |  |
|                                                                                                    |  |
| ご予約前に必ずご確認ください                                                                                                    |  |
| ◎ <u>秩父鉄道ホームページ</u> にて最新の運行状況をご確認の上、お出かけください。                                                                      |  |
| ◎SL列車は急きょ運休または運転を途中で見合わせる場合がございます。<br>途中で運休となった場合、運転打ち切り後の時刻等のお問合せ(○○駅で○時頃見られるなど)につい<br>てはご案内いたしかねます。あらかじめご了承ください。 |  |
| ◎やむをえず急きょ客車の牽引機がSLからEL(電気機関車)に変更になる場合がございます。                                                                       |  |

新規予約

①まずは、SL乗車日をカレンダーから選択してください。
 ※下記のカレンダーはイメージです。実際とは異なります。

| STEP 1                | STEP 2                          | STEP                 | 93 S                  | TEP 4              | STEP 5                 | STEP 6   |
|-----------------------|---------------------------------|----------------------|-----------------------|--------------------|------------------------|----------|
| 出発日選択                 | 区間選択                            | 発車時間                 | 問選択 ≸                 | 選択                 | 予約内容確認                 | 予約完了     |
|                       | 予約                              | 約したい                 | 日を選択し                 | てくださ               | L)                     |          |
|                       |                                 | ご予約前                 | に必ずご確認く               | ださい                |                        |          |
| 日をまた<br>15名以J<br>リックし | たいでの往復予約<br>上の団体でのごう<br>してください。 | )はできません。<br>*約をご希望の方 | お手数ですが、別<br>は、「15名以上で | 々にご予約をお<br>ご予約をご希望 | 願いいたします。<br>{の方はこちらへ」? | 20       |
|                       | 15                              | 名以上ご予                | 約をご希望の                | 方はこちら              | $\sim$                 |          |
|                       |                                 | 20                   | 20年12                 | 月                  |                        | 翌月へ >    |
| H                     | 月                               | 火                    | 水                     | *                  | 全                      | ±        |
|                       |                                 | 1                    | 2                     | 3                  | 4                      | 5        |
| 6                     | 7                               | 8                    | 9                     | 10                 | 11                     | 12       |
| 13                    | 14                              | 15                   | 16                    | 17                 | 18                     | 19<br>運行 |
| 20<br>運行              | 21                              | 22                   | 23                    | 24                 | 25                     | 26       |
| 27                    | 28                              | 29                   | 30                    | 31                 |                        |          |

②次に、出発駅・到着駅をプルダウンから選択し、乗車したい区間を決めます。

| 広田家 跟れ した いっていた いっていた いっしい しん いっしい しん いっしい いっしい いっしい いっしい いっし                                                                                                    | 出発日選択 区間選択 発車時間選択 席選択 予約内容確認                                            | STEP 6<br>予約完了 |
|----------------------------------------------------------------------------------------------------|-------------------------------------------------------------------------|----------------|
| 出発駅     出発駅選択     SL停車駅       出発駅選択     二峰口     熊谷駅     イベントにより表示外の       丁二峰口     一     武川駅     駅に臨時に停車する場合       対応加     秩父     皆野       長瀞     寄居駅       武川     長瀞駅 | 区間を選択してください                                                             |                |
| 出発駅選択     三峰口     旅谷駅     イベントにより表示外の       御花畑     一     武川駅     駅に臨時に停車する場合       秋父     皆野     香居駅       長瀞     香居     長瀞駅       西尼     武川     佐野駅                  | 出発駅 → SL停車駅                                                             |                |
|                                                                                                    | 出発駅道沢       三峰口       御花畑       狭父       皆野       長瀞       寄居駅       武川 | 表示外の<br>する場合   |

## SL パレオエクスプレスは、1 日 1 往復の運転です。

下記運転時刻を参考に、出発駅・到着駅をお選びください。

| くだり   | 平日            | 10:12 <sub>発</sub> | (10:33 <sub>間</sub> )<br><b>10:34</b> 発 | (10:52m)<br><b>10:59</b> 発 | (11:25 <sub>間</sub> )<br><b>11:32</b> 発     | (11:44 <sub>周</sub> )<br><b>11:45</b> 発 | (12:03m)<br><b>12:11</b> 発          | (12:13m)<br><b>12:15</b> 発              | 12:45 <sub>着</sub> |
|-------|---------------|--------------------|-----------------------------------------|----------------------------|---------------------------------------------|-----------------------------------------|-------------------------------------|-----------------------------------------|--------------------|
| (ゆき)  | 諾             | 10:10 <sub>発</sub> | (10:31 <u>a</u> )<br><b>10:33</b> 発     | (10:51m)<br><b>11:00</b> 発 | (11:26m)<br><b>11:37</b> 発                  | (11:49 <del>a</del> )<br><b>11:50</b> 発 | (12:07m)<br><b>12:15</b> 発          | (12:18m)<br><b>12:19</b> 発              | 12:50#             |
|       | 停S<br>車L<br>駅 | 能谷                 | 武 加                                     | 寄居                         | が き 滞                                       | <sup>みな の</sup><br>皆 野                  | 鞔 爻                                 | 御花畑                                     | ●つみねぐち             |
| のぼり   | <b>未曜</b>     | 16:18 <del>#</del> | (15:56m)<br><b>15:58</b> 発              | (15:37m)<br><b>15:39</b> 発 | (15:05m)<br>15:13発                          | (14:53 <del>a</del> )<br><b>14:55</b> 発 | (14:34 <u>s</u> )<br><b>14:36</b> 発 | (14:30 <del>a</del> )<br><b>14:31</b> 発 | 14:03 <sub>発</sub> |
| (かえり) | 平日            | 16:20 <del>#</del> | (15:58m)<br><b>16:00</b> 発              | (15:34m)<br><b>15:41</b> 発 | (15:00 <del>a</del> )<br>15:10 <del>鬼</del> | (14:49 <del>a</del> )<br><b>14:50</b> 発 | (14:30m)<br><b>14:32</b> 発          | (14:26m)<br><b>14:27</b> 発              | 14:00 <sub>先</sub> |

| ③次に、 | 乗車を希望する内容 | (日付・駅 | そ・時刻等) | に間違いがない | いかご確認の上、 | 次へ進んでください。 |
|------|-----------|-------|--------|---------|----------|------------|
|------|-----------|-------|--------|---------|----------|------------|

| STEP <mark>1</mark><br>出発日選択 | STEP 2<br>区間選択 | STEP 3<br>発車時間選択  | STEP <mark>4</mark><br>席選択 | STEP 5<br>予約内容確認 | STEP <mark>6</mark><br>予約完了 |
|------------------------------|----------------|-------------------|----------------------------|------------------|-----------------------------|
|                              | 発耳             | 車時間を選択            | してくださ                      | い<br>い           |                             |
|                              | ● 便名           | SL PALEO EX       | PRESS                      |                  |                             |
|                              | 出発日<br>出発時間    | 2020年12月19<br>熊谷駅 | 日 (土)<br>10:10発            |                  |                             |
|                              | 到着時間           | 三峰口駅<br>指定席       | 12:50着<br>残り220席           |                  |                             |
|                              | 自由席は立          | 自由席<br>ち席となる場合がござ | ×<br>°います。あらかじ&            | カご了承ください。        |                             |
|                              |                |                   |                            |                  |                             |
| <                            |                | 3                 | 次                          | へ進む              | >                           |
|                              |                |                   |                            |                  |                             |

④次に、席の種類を選択し、人数を入力してください。

※2021年の SL パレオエクスプレスは全車指定席として運行するため、自由席は選択できません。

| STEP 1 | STEP 2                    | STEP 3                 | STEP 4                     | STEP 5           | STEP 6 |
|--------|---------------------------|------------------------|----------------------------|------------------|--------|
| 出発日選択  | 区間選択                      | 発車時間選択                 | 席選択                        | 予約内容確認           | 予約完了   |
|        | 皮の種類な                     | ~ 建                    | めを入力して                     | ください             |        |
|        |                           |                        |                            |                  |        |
| O ł    | 旨定席                       |                        |                            | 由席               |        |
| יד     | 約4天完残り220属                |                        | 予約の                        | 、元× < 、予約可能数 0人) |        |
| Ē      | 由席は立ち席となる場                | 合がございます。               | あらかじめご了承くた                 | (ວັນ.            |        |
| 復      | 数日、日をまだいでの                | )こ予約をこ希望の              | 方は、別々にこず約を                 | :お順いい7こします。      |        |
| 往復     | 購入をご希望の                   | 方は、チェッ                 | クを入れてくだる                   | さい 🕨 🗌           | ]      |
| 往復と復路1 | で人数が異なる場合は.               | 、まず往路のみごう              | 予約いただき、その後、                | . 復踏を新たにご予約      | り下ざい。  |
|        |                           |                        |                            |                  |        |
|        | 予                         | 約人数を入す                 | りしてください                    |                  |        |
|        | 予約人                       | 数                      | ٨                          |                  |        |
|        |                           | 最大ご予約ノ                 | 、数14名まで                    |                  |        |
|        | 予約人                       | 数中                     |                            |                  |        |
|        | <b>車いす</b><br>車いすの方は、台数る  | *台数<br>とご入力ください。       | Ŧ                          |                  |        |
|        | ※SLは、パリアフリー<br>車いすのサイズ等に制 | ーに対応しておりま<br>別限がございますの | (せん。<br>で、あらかじの <u>こちら</u> | をご覧ください。         |        |
|        |                           |                        |                            |                  |        |
|        |                           |                        |                            |                  |        |
|        |                           |                        |                            |                  |        |
| <      |                           | 5                      | 次/                         | ∖進む              | >      |

⑤次に、指定席の座席を座席レイアウトから選択してください。 予約人数分と選択席数が合っていることを確認し、次へ進んでください。 ※グレーになっている座席はすでに予約が入っており選択いただけません。

| 王母ロ方面       アサン人成       翌月(R常校)         予サン人成       翌月(R常校)         万古       万元         指定席2号車 >       180         指定席3号車 >       180         第二席4号車 >       180         第二方面       17.0         第二方面       100         180       180         180       180         180       180         180       180         180       180         180       180         180       180         180       180         180       180         180       180         180       180         180       180         180       180         180       180         180       180         180       180         180       180         180       180         180       180         180       180         180       180         180       180         180       180         180       180         180       180         180       180         180       180 |
|----------------------------------------------------------------------------------------------------|
| 三端口方面     登沢度軟       予約人款     選択度軟       5 名     5 名       第定席1号車 >       指定席2号車 >       指定席3号車 >       指定席4号車 >       180       180       180       180       180       180       180       180       180       180       180       180       180       180       180       180       180       180       180       180       180       180       180       180       180       180       180       180       180       180       180       180       180       180       180       180       180       180       180       180       180       180       180       180       180       180       180       180       180       180       180       180       180        180                                                                                                    |
| 指定席1号車     20A     20B     19B     19A       指定席2号車     18D     18C     17C     17D       指定席3号車     18A     18B     17E     17A       指定席4号車     16D     16C     15C     15D                                                                                                    |
| 指定席3号車 →<br>指定席4号車 →<br>懸谷方面 中 16D 16C 15C 15D 2                                                                                                    |
|                                                                                                    |
| H         16A         16B         15B         15A           14D         14C         13C         13D                                                                                                    |

⑥最後に、予約内容を確認して問題なければ「予約する」を押してください。

| 予約内容をご確認ください       便名     【住路】SL PALEO EXPRESS       予約日時     2020年12月19日 無谷駅 10:10発       指案室     56 (内重いて分数 0.4) | 子約内容をご確認ください           便名         (性路) SL PALEO EXPRESS           予約日時         2020年12月19日 無谷駅 10:10発           指定席         5名(内車いす台款0台)           席書号         4号重 17A 17B 17C 17D 15D | 予約内容をご確認ください            任 (注) SL PALEO EXPRESS             任 (注) SL PALEO EXPRESS             无約日時             无約日時             无約日時             无約日時             无約日時             先前日時             法管             大             本             本             大             大             大             大             大             な             な             大             な             た             な             た             た             な             な             な             な             な             な                  な             な             な             な <tr< th=""><th>STEP 1<br/>出発日選択</th><th>STEP 2<br/>区間選択</th><th>STEP 3<br/>発車時間選択</th><th>STEP <mark>4</mark><br/>席選択</th><th>STEP 5<br/>予約内容確認</th><th><mark>STEP 6</mark><br/>予約完了</th></tr<> | STEP 1<br>出発日選択 | STEP 2<br>区間選択 | STEP 3<br>発車時間選択          | STEP <mark>4</mark><br>席選択 | STEP 5<br>予約内容確認 | <mark>STEP 6</mark><br>予約完了 |
|----------------------------------------------------------------------------------------------------|----------------------------------------------------------------------------------------------------|----------------------------------------------------------------------------------------------------|-----------------|----------------|---------------------------|----------------------------|------------------|-----------------------------|
| 便名         【往路】SL PALEO EXPRESS           予約日時         2020年12月19日 無谷駅 10:10発           指定席         5名(内町いざ台駅0分)   | 便名     【往路】SL PALEO EXPRESS       予約日時     2020年12月19日 照谷駅 10:10発       指定席     5名(内車い字台款0台)       席番号     4号重 17A 17B 17C 17D 15D                                                     | 便名     【住路】SL PALEO EXPRESS       予約日時     2020年12月19日 熊谷駅 10:10現       指定席     5名(内車いす台款0台)       席番号     4号車 17A 17B 17C 17D 15D       く     前へ戻る                                                                                                    |                 | 予              | 約内容をご                     | 確認ください                     | ,v               |                             |
| 予約日時 2020年12月19日 無谷駅 10:10発<br>指定度 5条(市市いて会計0条)                                                                    | 予約日時 2020年12月19日 無谷駅 10:10発<br>指定席 5名(内車いず台款0台)<br>席番号 4号車 17A 17B 17C 17D 15D                                                                                                    | 予約日時     2020年12月19日 無谷駅 10:10発<br>指定席       指定席     5名 (内軍いず台歌 0 台)       席番号     4号車 17A 17B 17C 17D 15D       <                                                                                                    | (E              | 更名             | 【往路】 SL PA                | LEO EXPRESS                |                  |                             |
|                                                                                                    | 席番号 4号車 17A 17B 17C 17D 15D                                                                                                    | 席番号 4号車 17A 17B 17C 17D 15D < 前へ戻る 予約する >                                                                                                    | 于推              | 予約日時<br>首定席    | 2020年12月19日<br>5名 (内車いす台) | 熊谷駅 10:10発<br>数0台)         |                  |                             |
| 席番号 4号車 17A 17B 17C 17D 15D                                                                                        |                                                                                                    | < 前へ戻る <b>予約する &gt;</b>                                                                                                    | 席               | 종 <b>활</b> 号   | 4号車 17A 17                | B 17C 17D 15D              |                  |                             |

## 予約内容の確認

予約完了後は、予約完了メールが登録のメールアドレスに自動配信されるほか、会員専用ページトップの予約 列車一覧に予約している内容が表示されるようになります。

| ご予約方法<br>新規予約 > ご予約方法<br>について > 会員情報の変更 > 予約に聞<br>お問いる | 司する<br>うわせ > |
|--------------------------------------------------------|--------------|
| ご予約前に必ずご確認ください                                         | につい          |
| 予約列車一覧                                                 |              |
| SL PALEO EXPRESS                                       |              |
| 予約番号 202012190048                                      |              |
| 予約日時 2020年12月19日 熊谷駅 10:10発                            |              |
| 指定席 5名 (内車いす台数 0台)<br>席番号 4号車<br>17A 17B 17C 17D 15D   |              |
| 発券 (QRコード表示) 、 キャンセル 、                                 |              |
| ※予約の変更をご希望の方は、一度、予約をキャンセルしてから、再度ご予約下さい。                |              |

ご乗車当日は、SLご乗車駅窓口にて該当予約の「発券(QRコード表示)」の画面をご提示いただくか、ご予約 内容をお申し出ください。 予約のキャンセルを希望する場合は、予約列車一覧の該当予約の「キャンセル」から手続きが可能です。 一度キャンセルした内容は元には戻せませんのでご注意ください。

なお、予約の変更をご希望の方は、一度予約をキャンセルしてから出発 30 分前までに再度ご予約をお願いいた します。

ご乗車できなくなった場合には、多くのお客様がご利用できるよう予約キャンセル手続きをお願いいたしま す。(キャンセル料は発生いたしません)

※システム内容は都度変更になる場合があります。予めご了承ください。

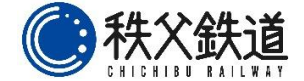